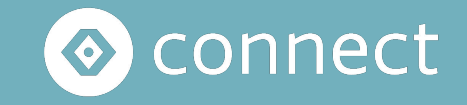

# Manuale D'Uso

### **Il Servizio Connect**

### Con il servizio Connect è possibile effettuare il pagamento di qualsiasi avviso

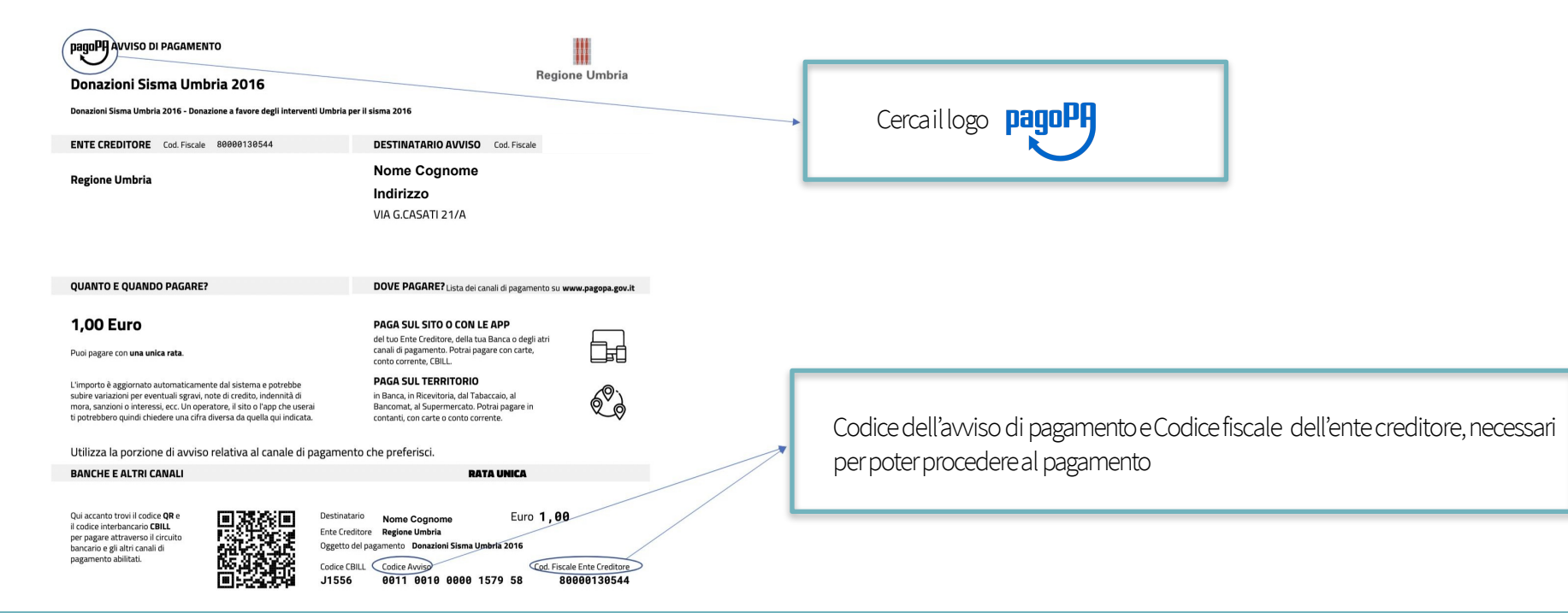

### **Step 1**: selezionare "Paga Bollettino" dalla schermata principale dell'app

| 0 | Connect | Connect - Farmacia                | Menu                          |
|---|---------|-----------------------------------|-------------------------------|
| F | agoPA   | Aggiorna lista Totale giornaliere | o Vedi Report Paga bollettino |
|   |         | No Data                           |                               |
|   |         |                                   |                               |

### Step 2: inserire i dati dell'avviso pagoPA

#### Scansiona il QR Code

Usa il lettore QR Code per una lettura automatica del bollettino.

#### Oppure inserisci i dati manualmente

Compila i campi con i dati richiesti presenti sul bollettino.

Codice dell'avviso di pagamento 🕕

Codice fiscale dell'ente creditore 🕕

Conferma

Scansionandoil QRCode con il lettore i dati del bollettino verranno inseriti automaticamente

Inalternativa èsempre possibile procedere al pagamento inserendo manualmente il Codice dell'avviso di pagamento e il Codice Fiscale dell'ente creditore

0

#### Step 3: effettuare il pagamento

Il pagamento può essere effettuato dal cliente con qualsiasi sistema di pagamento disponibile in farmacia. La modalità di pagamento indicata sarà quindi memorizzata da Connect in modo da semplificare la contabilità interna

| Oppure inserisci i dati manualmente |
|-------------------------------------|
|                                     |

Compila i campi con i dati richiesti presenti sul bollettino.

Codice dell'avviso di pagamento 🕕

3010 0100 0000 4522 75

Codice fiscale dell'ente creditore 🕕

92081820901

Conferma

#### Calcolo dell'importo

| Totale:                     | 3.00 € |
|-----------------------------|--------|
| Costo operazione:           | 2,00 € |
| Importo singola operazione: | 1,00 € |
|                             |        |

#### Seleziona il metodo di pagamento

Satispay

Contanti

Carta di credito

Paga 3,00 €

Quando apparirà l'importo totale è necessario riscuotere il pagamento dal cliente e successivamente confermare l'operazione premendo il tasto "Paga"

### Step 4: stampare la ricevuta

#### Stato del pagamento

Approvato

Stampa ricevuta

Una volta completata l'operazione sarà possibile stampare la ricevuta di pagamento che verrà generata in formato PDF. La ricevuta generata conterrà la copia esercente e la copia cliente

# **Totale giornaliero**

| 0 | Connect Connect                                                                           | - Farmacia                  |                    |                                       | Menu             |                                      |
|---|-------------------------------------------------------------------------------------------|-----------------------------|--------------------|---------------------------------------|------------------|--------------------------------------|
| - | agoPA                                                                                     | Aggiorna lista              | Totale giornaliero | Vedi Report Paga bollet               | tino             |                                      |
|   |                                                                                           | No Data                     |                    |                                       |                  |                                      |
|   |                                                                                           |                             |                    |                                       |                  |                                      |
|   |                                                                                           |                             |                    | Totale giornaliero                    |                  | ×                                    |
|   |                                                                                           |                             |                    | Seleziona una data specifico.         | per visualizzare | e il totale giornaliero di un giorno |
|   | I totali giornalieri tengono traccia dei metodi<br>con i quali avetericevuto il pagamento | di pagamento<br>dai clienti |                    | Totale parziale<br>Commissione client | 9                | 102,00 €<br>4.00 €                   |
|   |                                                                                           |                             |                    | Totale                                |                  | 106,00 €                             |
|   |                                                                                           |                             |                    | Come hai incassa                      | ato il totale:   |                                      |
|   |                                                                                           |                             |                    | Satispav                              |                  | 106.00 €                             |

### **Report mensili**

La sezione Report Mensili ti permette di scaricare le liste di tutti i pagamenti effettuati con Connect per ogni mese in formato Excel.

← PagoPA / Reports

| Settembre 2021 |                                                                                                    | Genera report mensile |  |
|----------------|----------------------------------------------------------------------------------------------------|-----------------------|--|
| Agosto 2021    |                                                                                                    | CSV                   |  |
| Luglio 2021    |                                                                                                    | Genera report mensile |  |
| Giugno 2021    |                                                                                                    | Genera report mensile |  |
|                |                                                                                                    |                       |  |
|                | Quando scarichi il report è sempre consigliato<br>selezionare la voce indicata XLS, tale formato<br>renderà più facilmente leggibile il file dal tuo<br>programma |                       |  |

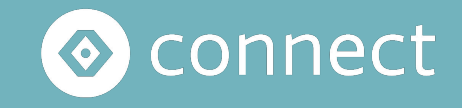

# Hai bisogno di aiuto?

Scrivi a connect@satispay.com